# 住民情報や建物情報に対する 住所情報から XY 座標へ変換する仕組みの 検討報告

- 報告書 -

2012年8月

## 1 新規災害登録(CSV から登録)し XY データを取り込む

住民基本台帳や家屋台帳のコード値 CSV を指定して、新規に災害データベースを作成 する機能です。

本機能で作成された災害データベースでは、基本データ(家屋台帳データ、住民基本 台帳データ)は空の状態ですので、り災証明発行のためには、基本データ作成補助ツー ルで住所文字列から位置データに変換済みのデータをインポートする必要があります。

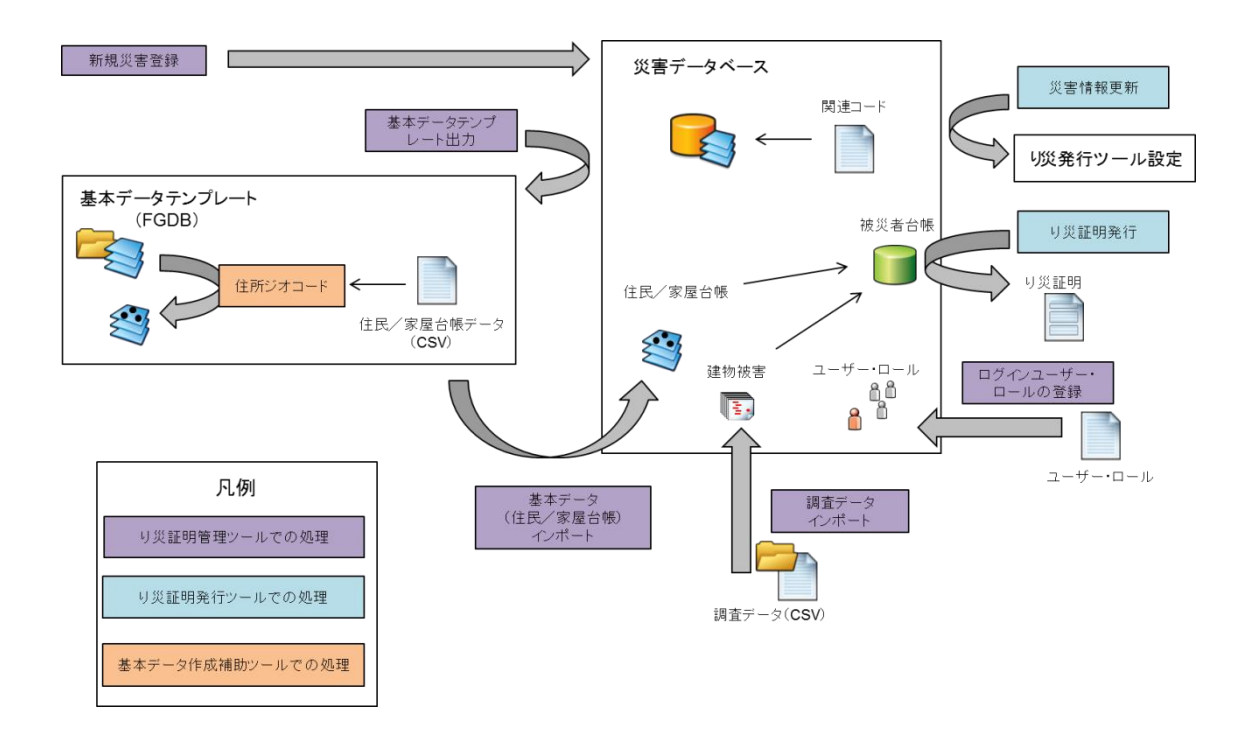

### 1.1 データ管理

### 1.1.1 基本データテンプレート出力

新規災害登録後、基本データ作成補助ツールで利用する基本データテンプレートを出 力する機能です。

本機能で出力した基本データテンプレートには、以下のデータが入っています。この テンプレートと基本データ作成補助ツールで、家屋台帳および住民基本台帳を位置情報 に変換することが可能です。また、小規模災害用に、建物被害調査データを ArcGIS for Desktop (ArcMap)を利用して手入力で登録するための、データも定義してあります。

| 区分   | 名前          | タイプ      |
|------|-------------|----------|
| 家屋台帳 | 家屋台帳        | フィーチャクラス |
|      | 家屋台帳_加工テーブル | テーブル     |

表 - 基本データテンプレートの内容一覧

|        | 共有者         | テーブル     |
|--------|-------------|----------|
|        | 区分家屋主棟      | テーブル     |
|        | 災害管理情報_テーブル | テーブル     |
|        | 住居表示未実施     | テーブル     |
| 住民基本台帳 | 住民          | フィーチャクラス |
|        | 住民_加工テーブル   | テーブル     |
|        | 住民更新        | フィーチャクラス |
|        | 住民更新_加工テーブル | テーブル     |
|        | 住民追加        | フィーチャクラス |
|        | 住民追加_加工テーブル | テーブル     |
|        | 最新住民_加工テーブル | テーブル     |
| 建物被害調査 | 調查_火災       | フィーチャクラス |
|        | 調査_水害       | フィーチャクラス |
|        | 調査_倒壞       | フィーチャクラス |

#### 1.1.2 基本データインポート

基本データテンプレートと基本データ作成補助ツールで位置情報に変換した基本デ ータ(家屋台帳データ、住民基本台帳データ)を災害データベースにインポートする機 能です。

本機能でインポートされた基本データ(家屋台帳データ、住民基本台帳データ)が、 り災証明発行ツールでの住民と家屋の検索に使用されます。

### 1.1.3 調査データインポート

調査票自動データ化システムから出力された住家被害認定調査データ(調査\_倒壊デ ータ、調査\_火災データ、調査\_水害データ)を災害データベースにインポートする機能 です。

また、調査データを ArcGIS for Desktop を利用して手入力で登録した調査データも インポートすることが可能です。

本機能でインポートされた調査データが、り災証明発行ツールでの調査の検索に使用されます。

#### 1.1.4 警告データインポート

り災証明発行ツールでの住民選択時、警告メッセージをポップアップで表示するため のデータをインポートする機能です。 警告データとしてインポート可能なデータは、次の通りです。

表 - 警告データのファイル定義

| 項目   | 目名称  | 属性   | 最大長さ | 備考 |
|------|------|------|------|----|
| 世帯番号 |      | 半角数値 | 15   |    |
| 警告メ  | ッセージ | 文字列  | 100  |    |

#### 1.1.5 基本データ削除

災害データベースから、基本データ(家屋台帳データ、住民基本台帳データ)を削除 する機能です。それぞれ、次のテーブルの全レコードが削除されます。

本機能は、り災証明発行前に基本データの入れ替えを行う場合や、新規災害登録(既存 DB から複製)を行った後に、どちらかのデータを入れ替える場合に利用します。

表 - 基本データ削除でのレコード削除テーブルの一覧

| 区分     | テーブル名            | 備考 |
|--------|------------------|----|
| 家屋台帳   | 家屋台帳             |    |
|        | 共有者              |    |
|        | 区分家屋主棟           |    |
|        | 町名コード            |    |
| 住民基本台帳 | 住民               |    |
|        | 住民追加             |    |
|        | 住民更新             |    |
|        | <b>数</b> 生<br>言口 |    |

### 1.1.6 調査データ削除

災害データベースから、住家被害認定調査データ(調査\_倒壊データ、調査\_火災デー タ、調査\_水害データ)を削除する機能です。それぞれ、次のテーブルの全レコードが 削除されます。

本機能は、り災証明発行前に調査データの入れ替えを行う場合に利用します。

表 - 調査データ削除でのレコード削除テーブルの一覧

| 区分    | テーブル名   | 備考               |
|-------|---------|------------------|
| 調査_倒壞 | 調査_倒壊   |                  |
|       | 調查_倒壊_H | 調査_倒壊テーブル更新履歴データ |
| 調查_火災 | 調查_火災   |                  |
|       | 調查_火災_H | 調査_火災テーブル更新履歴データ |

| 調査_水害 | 調査_水害   |                  |
|-------|---------|------------------|
|       | 調查_水害_H | 調査_水害テーブル更新履歴データ |

### 1.1.7 データエクスポート

二次調査対象データなどのデータをエクスポートする機能です。

## 2 適切に XY データを管理するためにテンプレートを採用 する

# 2.1 基本データテンプレート出力

[管理メニュー]画面を表示します。

[データ管理]タブ - [テンプレート出力]グループ - [基本データテンプレート出力] ボタンをクリックします。

| 👷 管理メニュー - り災証明管理ツール [東京都23区版] 1.0(4715) 🔀 |
|--------------------------------------------|
| 災害管理 データ管理 ユーザーロール管理                       |
| 基本データテンプレート出力                              |
|                                            |
| 基本データインポート                                 |
| 調査データインボート                                 |
| 警告データインボート                                 |
|                                            |
| 基本データ削除                                    |
| 調査データ削除                                    |
|                                            |
| データエクスポート                                  |
|                                            |

[データ管理]画面 - [基本データテンプレート出力]タブを表示します。

- 〔災害名称〕ドロップダウンリストで、基本データテンプレート(※)を出力しようとする災害を選択します。
  - ※ 基本データ作成補助ツールにて、基本データの取り込みおよび変換を行うた めのデータテンプレートでファイルジオデータベース (FGDB) 内に格納され ます。詳細については、基本データ作成補助ツールのマニュアルを参照して ください。
- ② [基本データ加工用テンプレートの出力先]グループ [..]ボタンをクリックします。
   基本データテンプレートを出力するファイルジオデータベース (FGDB)の選択ダイアログが表示されます。
- ※ 通常、基本データテンプレートは、新規に作成した FGDB に出力します。

[地図起動]ボタンは、データ管理ツール共通で、[既存災害情報]で選択されている災害の地図を、ArcGIS for Desktop (ArcMap)で開く場合にクリックします。

[閉じる]ボタンは、データ管理ツール共通で、データ管理ツールを終了する場合にク リックします。

| 鷲データ管理 - り炎証明管理ツール [東京都23区版] 1.0(4722)                                              |
|-------------------------------------------------------------------------------------|
| 警告データインボート 基本デーダ川除 調査デーダ川除 データエクスポート 基本データテンプレート出力 基本データインボート 調査データインボート 調査データインボート |
| 災害名称① 平成24年○○災害 ✓ 1 / 1 災害ID: 131160001 自治体名: 慶島区                                   |
| 2     基本データ加工用テンプレートの出力先                                                            |
| C:¥Users¥Administrator¥Documents¥FGDB¥131160001gdb                                  |
|                                                                                     |
|                                                                                     |
|                                                                                     |
| テンプレート出力                                                                            |
| Q 地図起動         閉じる                                                                  |

コオルダに接続)ボタンをクリックします。
 フォルダー選択ダイアログが表示されます。

| 出力先のファ | マイルジオデータベース              | × |
|--------|--------------------------|---|
| 場所:    | 🕞 フォルダ接続 💽 全 📰 🔽 😒 😂 🚱 🚱 |   |
|        |                          |   |
|        |                          |   |
|        |                          |   |
|        |                          |   |
|        |                          |   |
|        |                          |   |
|        |                          |   |
|        |                          | . |
| 治師:    |                          |   |
| 種類の表示  | · ファイル ジオデータベース 💌 キャンセル  |   |
|        |                          |   |

- ② [接続するフォルダの選択]で基本データテンプレートを格納するファイルジオ データベース (FGDB) の格納先フォルダーを選択します。
  - ※ 必要に応じて[新しいフォルダーの作成]ボタンをクリックして新しいフォ ルダーを作成することも可能です。
- ③ 接続するフォルダーを選択後、[OK]ボタンをクリックします。

| フォルダに接続                                         | × |
|-------------------------------------------------|---|
| 接続するフォルダの選択                                     |   |
| 4                                               |   |
| 📃 デスクトップ                                        | - |
| 🗄 🚔 ライブラリ                                       |   |
| 🖃 🧾 Administrator                               |   |
| 🕀 🕕 AppData –                                   | - |
| 🕞 アドレス帳                                         |   |
| 🗉 📴 お気に入り                                       |   |
| 🚺 ダウンロード                                        |   |
| 🖃 膧 デスクトップ                                      |   |
| ד 🗐 🗐 דר אבאטאר                                 |   |
| 🕀 🌗 ArcGIS                                      |   |
| FGDB                                            | - |
| フォルダー(E): C:¥Users¥Administrator¥Documents¥FGDB |   |
| 5<br>新しいフォルダーの作成(N) OK キャンセル                    |   |

④ (新規ファイル ジオデータベース)ボタンをクリックします。
 新規にファイルジオデータベース (FGDB) が作成されます。

| 出力先のファ | マイルジオデータベース 🙆 💻                                     |
|--------|-----------------------------------------------------|
| 場所:    | 🔚 C¥Users¥Administrator¥Documents 🔽 🏦 👘 🔹 🖾 😰 🛐 🚱 🚱 |
|        |                                                     |
|        |                                                     |
|        |                                                     |
|        |                                                     |
|        |                                                     |
|        |                                                     |
|        |                                                     |
| 名前:    | 追加                                                  |
| 種類の表示  | で ファイル ジオデータベース マ キャンセル                             |
|        | ·                                                   |

- ⑤ 作成されたファイルジオデータベース (FGDB) に名前を付けます。
  - ※ FGDB の名前には、後ほどどの災害用に作成されたものかを特定できるよう、 [データ管理]画面 - [基本データテンプレート出力]タブ - [既存災害情報] グループ - [災害 ID]に表示されている災害 ID の値を付加することをお勧め します。

| 出力先のファ     | ・イルジオデータベース                                             | × |
|------------|---------------------------------------------------------|---|
| 場所:        | 🚰 C:¥Users¥Administrator¥Documents: 💽 🏦   🏥 🕶 🔛 📄 😂 🚳 🚳 |   |
| New File   | e Geodatabasegdb                                        |   |
|            |                                                         |   |
|            |                                                         |   |
|            |                                                         |   |
|            |                                                         |   |
|            |                                                         |   |
| 」          | New File Conductshape all                               |   |
| 種類の表示      |                                                         | 4 |
| 1228004010 |                                                         |   |

- ⑥ 名前を付けたファイルジオデータベース (FGDB) を選択します。
  - ※ [名前]に選択した FGDB の名前が表示されているか確認します。表示されていない場合は、一度選択を解除し、再度選択し直してください。
- ⑦ [追加]ボタンをクリックします。

| 出力先のブ      | ァイルジオデータベース                                                                                | × |
|------------|--------------------------------------------------------------------------------------------|---|
| 場所:        | 🚰 C:¥Users¥Administrator¥Documents 💌 👍   🏢 🔹 🖆 🖅 😂 🚳 🌍                                     |   |
| 131160     | 001gdb                                                                                     |   |
|            |                                                                                            |   |
|            |                                                                                            |   |
|            |                                                                                            |   |
|            |                                                                                            |   |
|            |                                                                                            |   |
|            |                                                                                            |   |
| ,<br>名前:   | @ 121160001 adb                                                                            |   |
| 话酒の実品      |                                                                                            | ┦ |
| 「主大良い」などう。 | 「「ファイル シオテーダヘース」<br>「<br>「ファイル シオテーダヘース」<br>「<br>「<br>「<br>「<br>「<br>「<br>「<br>「<br>「<br>「 |   |

- ⑧ [基本データ加工用テンプレートの出力先]に選択したファイルジオデータベース (FGDB) が表示されているか確認します。
- ③ [テンプレート出力]ボタンをクリックします。
   選択したファイルジオデータベース (FGDB) に基本データテンプレートが出力されます。

| 1.0(4722) [東京都23区版] 1.0(4722)                                                        | × |
|--------------------------------------------------------------------------------------|---|
| 警告データインボート 基本デーダ川除   調査デーダ川除   データエクスボート     基本データテンプレート出力   基本データインボート   調査データインボート |   |
| 以告告報       災害名称       平成24年〇〇災害                                                      |   |
| 災害ID: 131160001 自治体名: 豊島区                                                            |   |
| 10基本データ加工用テンプレートの出力先                                                                 |   |
| C#Users#Administrator#Documents#FGDB#131160001gdb                                    |   |
|                                                                                      |   |
|                                                                                      |   |
|                                                                                      |   |
|                                                                                      |   |
|                                                                                      |   |
|                                                                                      |   |
|                                                                                      |   |
|                                                                                      | ] |

# 2.2 基本データインポート

[管理メニュー]画面を表示します。

[データ管理]タブ - [インポート]グループ - [基本データインポート]ボタンをクリ ックします。

| 繁管理メニュー - り災証明管理ツール [東京都23区版] | 1.0(4715) 🗙 |
|-------------------------------|-------------|
| 災害管理 データ管理 ユーザー               | ロール管理       |
| 基本データテンプレート出力                 |             |
|                               |             |
| 基本データインポート                    |             |
| 調査データインポート                    |             |
| 警告データインポート                    |             |
|                               |             |
| 基本データ削除                       |             |
| 調査データ削除                       |             |
| L<br>                         |             |
| データエクスポート                     |             |
|                               | 閉じる         |
|                               |             |

[データ管理]画面 - [基本データインポート]タブを表示します。

- 〔災害名称〕ドロップダウンリストで、基本データをインポートしようとする災害 を選択します。
- ② [インポート対象]グループ (インポートしようとする)データをチェックします。
- ③ チェックしたデータの[..]ボタンをクリックして、基本データ作成補助ツールで データを投入したファイルジオデータベース(FGDB)を選択します。
- ④ [基本データインポート]ボタンをクリックします。
   指定された基本データが災害データベースヘインポートされます。
   ※ インポート処理にはデータ件数により時間のかかる場合があります。

| 1.0(4743) [東京都23区版] 1.0(4743)                                                                                                |
|----------------------------------------------------------------------------------------------------|
| 警告データインボート 基本デーダ川除 調査デーダ川除 データエクスボート<br>基本データテンプレート出力 基本データインボート 調査データインボート<br>既存災害情報                                        |
| 災害名称① 平成24年○○災害 ✓ 1 / 1 災害ID: 131160001 自治体名: 唐島区                                                                            |
|                                                                                                    |
| ✓ 家屋台帳ナータ - ナータ無<br>家屋台帳 ファイルジオデータベース:<br>C:¥Users¥Administrator¥Documents¥FGDB¥131160001gdb                                 |
| <ul> <li>✓ 住民基本台帳データ - データ無</li> <li>住民_ファイルジオデータベース:</li> <li>C:¥Users¥Administrator¥Documents¥FGDB¥131160001gdb</li> </ul> |
|                                                                                                    |
| ###====                                                                                                    |
|                                                                                                    |

# 2.3 調査データインポート

[管理メニュー]画面を表示します。

[データ管理]タブ - [インポート]グループ - [調査データインポート]ボタンをクリ ックします。

| 1.0(4715) 🤶 管理メニュー - り災証明管理ツール [東京都23区版] 1.0(4715) | × |
|----------------------------------------------------|---|
| 災害管理 データ管理 ユーザーロール管理                               |   |
| 「テンプレート出力」                                         |   |
| 基本データテンプレート出力                                      |   |
|                                                    |   |
| 基本データインボート                                         |   |
| 調査データインポート                                         |   |
| 警告データインボート                                         |   |
|                                                    |   |
| 基本データ削除                                            |   |
| 調査データ削除                                            |   |
|                                                    |   |
| データエクスポート                                          |   |
|                                                    |   |
| 閉じる                                                |   |

[データ管理]画面 - [調査データインポート]タブを表示します。

- 〔災害名称〕ドロップダウンリストで、調査データをインポートしようとする災害 を選択します。
- ② [インポート対象]グループ (インポートしようとする)データの種類を選択します。

ここでインポートできるデータの種類は、次の通りです。(通常は、調査票デー タ化ツールで作成した調査 CSV ファイルからインポートを行うので、[調査票 CSV ファイル]を選択します。)

#### 表 - インポートできるデータ種類の一覧

| データ種類         | 説明                          |
|---------------|-----------------------------|
| 調査票 CSV ファイル  | 調査票データ化ツールで作成した調査 CSV データ   |
| 二次調査票 CSV ファイ | 調査票データ化ツールで作成した二次調査 CSV データ |
| ル             |                             |
| 調査票ポイント       | 基本データ作成補助ツールのオプション機能により     |
|               | データを投入したファイルジオデータベース(FGDB)  |
|               | 内の調査ポイントデータ                 |

- ③ [インポート対象]グループ (インポートしようとする)データをチェックします。
- <CSV ファイルからのインポートの場合>
- ④ チェックしたデータの[..]ボタンをクリックして、調査票自動データ化システムの調査票データ化ツールで作成した調査データ(CSV ファイル)を格納したフォルダーを選択します。
  - ※ 指定するフォルダーに複数の調査データファイルの格納されている場合、一 度に連続してインポートされます。

<調査票ポイントからのインポートの場合>

- ④ チェックしたデータの[..]ボタンをクリックして、基本データ作成補助ツールの オプション機能で作成した調査ポイントデータ(ファイルジオデータベース (FGDB)内の調査ポイントデータ)を選択します。
- ⑤ 重複する調査データを上書き更新する場合は、[重複する調査番号を上書きする] をチェックします。
- ⑥ [調査データインポート]ボタンをクリックします。

| <b>鷲データ管理 - り炎証明管理ツール [東京都23区版] 1.0(4722)</b>                                                                                                    |
|----------------------------------------------------------------------------------------------------|
| 警告データインポート 基本データ消除 調査データ消除 データエクスポート 基本データインポート 調査データインポート 調査データインポート                                                                                                    |
| 既存災害情報       災害名称       ① 平成24年〇〇災害                                                                                                    |
| 災害ID: 131160001 自治体名: 豊島区                                                                                                    |
| インボート対象<br>② ◎ 調査票CSVファイル ◎ 二次調査票CSVファイル ◎ 調査票ポイント                                                                                                    |
| ♥<br>調査」「●」<br>調査データ(例壊)のCSVフォルダ<br>「☆User+XAdministrator*Documents*DATAY家屋会幅                                                                                                    |
| □ [Jose Contraction Contraction Contrac |
| C¥Users¥Administrator¥Documents¥DATA¥調査火災                                                                                                    |
| III 調査_水害<br>調査データ(水害)のCSVフォルダ<br>C¥Users¥Administrator¥Documents¥DATA¥調査_水害                                                                                                    |
|                                                                                                    |
| ⑤ 「重複する調査番号を上書きする 調査データインボート                                                                                                    |
| Q 地図起動         閉じる                                                                                                    |